Application Note

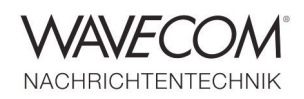

#### Introduction

The ICOM IC-9100 multiband transceiver supports the RS-BA1 Internet server-client remotecontrol software suite. With RS-BA1, you can configure a remote control system through the Internet or a LAN (Ethernet) network. Most functions and modes of the transceiver, including interference rejection functions and IF filter settings, can be controlled. Also, S-meter, SWR and RX Voice and more are available.

The IC-9100 has a expanded frequency range and may be used as a remote receiver. This Application Note does not contain any guidelines regarding transmission functionalities, but deals exclusively with the installation of the RS-BA1 cli-

#### **Configuration of RS-BA1 Remote Control Software**

- Install the RS-BA1 software from the CD
- Start "Remote Utility"
- Configure "Network Setting"

| 🔤 RS-BA1 Remote Utilit | у                                                                                                    |                                                                                                    |                                                                                                    |
|------------------------|----------------------------------------------------------------------------------------------------|----------------------------------------------------------------------------------------------------|----------------------------------------------------------------------------------------------------|
| Network Setting        |                                                                                                    | •                                                                                                    | ? Help                                                                                                    |
| Network About          |                                                                                                    |                                                                                                    | 1                                                                                                    |
| PC Name                | IC-9100                                                                                                    |                                                                                                    |                                                                                                    |
| Control Port(UDP)      | 50001                                                                                                    |                                                                                                    |                                                                                                    |
| Serial Port(UDP)       | 50002                                                                                                    |                                                                                                    |                                                                                                    |
| Audio Port(UDP)        | 50003                                                                                                    |                                                                                                    |                                                                                                    |
| Internet Acccess Line  | ADSL/CATV                                                                                                    | <b>_</b>                                                                                                    |                                                                                                    |
|                        |                                                                                                    | Apply                                                                                                    |                                                                                                    |
|                        |                                                                                                    |                                                                                                    |                                                                                                    |
|                        |                                                                                                    |                                                                                                    |                                                                                                    |
|                        |                                                                                                    |                                                                                                    |                                                                                                    |
|                        |                                                                                                    |                                                                                                    |                                                                                                    |
|                        |                                                                                                    |                                                                                                    |                                                                                                    |
|                        |                                                                                                    |                                                                                                    |                                                                                                    |
|                        |                                                                                                    |                                                                                                    |                                                                                                    |
|                        | RS-BA1 Remote Utilit<br>Network Setting<br>Network About  <br>PC Name<br>Control Port(UDP)<br>Serial Port(UDP)<br>Audio Port(UDP)<br>Internet Acccess Line | RS-BA1 Remote Utility         Network Setting         Network About         PC Name       IC-9100         Control Port(UDP)       50001         Serial Port(UDP)       50002         Audio Port(UDP)       50003         Internet Acccess Line       ADSL/CATV | RS-BA1 Remote Utility          Intervork Setting <ul> <li>PC Name</li> <li>IC-9100</li> <li>Control Port(UDP)</li> <li>S0001</li> <li>Serial Port(UDP)</li> <li>S0002</li> <li>Audio Port(UDP)</li> <li>S0003</li> <li>Internet Acccess Line</li> <li>ADSL/CATV</li> <li>Apply</li> </ul> |

- PC Name: IC-9100
- Control Port (UDP): 50001
- Serial Port (UDP): 50002
- Audio Port (UDP): 50003
- Internet Access Line: ADSL/CATV

The "PC Name" depends on the server settings.

The UDP ports are default and may be accepted.

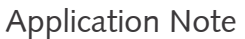

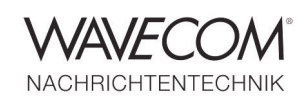

| 🔤 RS-BA1 Remote Utility       |            |
|-------------------------------|------------|
| Radio Operation 🗸             | ? Help     |
| Radio Let Server List About   | 1          |
|                               |            |
|                               |            |
|                               |            |
|                               |            |
|                               |            |
|                               |            |
|                               |            |
|                               |            |
|                               |            |
|                               |            |
|                               |            |
|                               |            |
|                               |            |
| Add Remove Properties Connect | Disconnect |
|                               |            |

- Enter the information of the IC -9100 server in the "Radio Operation" and "Server List" categories
- Press "Add"

Please, notice that the IP address "80.x54.x8x.1xx" is solely an example used in this Application Note.

| The | "Server  | Registration" | win- |
|-----|----------|---------------|------|
| dow | is opene | d             |      |

- Enter the IP address or the name of the server in "Network Setting"
- Control Port (UDP): 50001
- User ID: user1
- Password: < password >
- ♦ Press "OK"

The "Server Address" or "Computer Name" depends on the server settings.

The "User ID" and the "Password" information must also be fetched from the server.

| Server Description                 |                       |
|------------------------------------|-----------------------|
| C-9100                             |                       |
| Network Setting                    |                       |
| Server Address<br>or Computer Name | Control Port<br>(UDP) |
| 80.x54.x8x.1xx                     | 50001                 |
| User ID                            | Password              |
| user1                              | ******                |
| ☐ Disable                          | 25.                   |
|                                    | OK Cance              |

Application Note

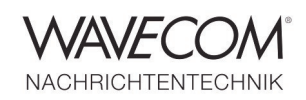

| 🔛 RS-BA1 Remote U      | tility                                 |                                  | -         |         |            |
|------------------------|----------------------------------------|----------------------------------|-----------|---------|------------|
| Radio Operation        |                                        | •                                |           |         | ? Help     |
| Radio List Server List | About                                  |                                  |           |         |            |
| IC-9100                | Address<br>Control Port(UDF<br>User ID | 80 x54 x8x 1xx<br>50001<br>user1 |           |         |            |
|                        |                                        |                                  |           |         |            |
|                        |                                        |                                  |           |         |            |
|                        |                                        |                                  |           |         |            |
|                        | Add                                    | Remove P                         | roperties | Connect | Di)connect |
|                        |                                        |                                  |           |         |            |

| ٠ | After the server Installation,    |
|---|-----------------------------------|
|   | the Server List" should look      |
|   | like the illustration to the left |

Next press "Connect"

- If the connection is established, the term CONNECT-ING is displayed below "IC-9100"

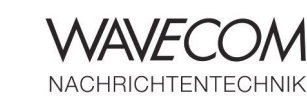

Application Note

| IC-9100 | IIC-9100 89,x54;<br>Serial Data<br>19200bps<br>Virtual CBM Po<br>Audio Device<br>AF Output | (8x.1xx)<br>art Number 16<br>Detault Device |        |
|---------|--------------------------------------------------------------------------------------------|---------------------------------------------|--------|
|         | Moro Inpur<br>Virtual Audio                                                                | Deraur Device<br>ICOM_VAUDIO-1 [I=0 0=1]    | AF MOD |
|         |                                                                                            |                                             |        |
|         |                                                                                            |                                             |        |
|         |                                                                                            |                                             |        |
| 1       |                                                                                            |                                             |        |

| • | The   | cor | rect | sett | ings | must   |
|---|-------|-----|------|------|------|--------|
|   | now   | be  | ente | ered | in   | "Radio |
|   | List" |     |      |      |      |        |

 Clicking "Settings" opens the "Network Setting" menu

|                                                                                 | AF Tra    | Insmission                                 |       | MOD Transm     | hission |       |
|---------------------------------------------------------------------------------|-----------|--------------------------------------------|-------|----------------|---------|-------|
| Sample Rates                                                                    | 16kHz     |                                            | -     | 8kHz           |         | -     |
| Codecs                                                                          | u-law 1ch | 8bit                                       | -     | u-law 1ch 8bit |         | -     |
| Prebuffer(ms)                                                                   | —         |                                            | - 250 |                | E       | 250   |
|                                                                                 |           |                                            |       |                |         |       |
|                                                                                 | 🔽 Retrar  | smission                                   |       |                | Recomme | ended |
| Client Device Set                                                               | Retrar    | msmission<br>M16                           |       |                | Recomme | ended |
| Client Device Set<br>Virtual COM Port I<br>AF Output Device                     | Retrar    | M16<br>Mult Device                         |       |                | Recomme | ended |
| Client Device Set<br>Virtual COM Port I<br>AF Output Device<br>MOD Input Device | Retrar    | M16<br>M16<br>Fault Device<br>fault Device |       |                | Recomme | ended |

- Enter the "Virtual COM Port Number" in "Virtual COM Port" under "Client Device Settings". The standard value is COM16"
- All other settings are default values and may be accepted without changes
- Select the "Recommended" menu

Application Note

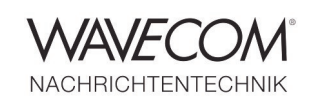

| Select Network                            | ? ×         |
|-------------------------------------------|-------------|
| Choose the connection method to a server. |             |
| C LAN                                     |             |
| Direct or is connected via a network hub. |             |
| Internet                                  |             |
| Connected via the Internet.               |             |
| Connected via VPN, please choose this.    |             |
|                                           | Next Cancel |
|                                           |             |

 The "Select Network" menu contains the settings for LAN or Internet connectivity

| Jpdates the connection inform                  | nation in the following content, OK? |
|------------------------------------------------|--------------------------------------|
| F Transmission : ENABLED                       |                                      |
| Sample Rates : 16kHz                           |                                      |
| Codecs : u-law 1ch 8bit                        |                                      |
| Prebuffer : 250                                |                                      |
| AOD Transmission : ENABLED                     |                                      |
| Codect : uslaw 1 ch 8hit                       |                                      |
| Codecs, d law Ichobic                          |                                      |
| Prebutter: 250                                 |                                      |
| Sample Rates : 8kHz<br>Codecs : u-law 1ch 8bit |                                      |

- In "Remote Utility" all AF und MOD (modulation) settings are shown
- These default values may be changed at any time

When transmission functionality is not required "MOD Transmission" in "Network Setting" should be set to "Not use".

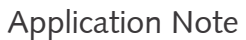

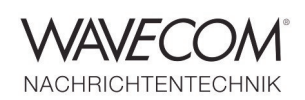

| <pre><connect>&gt;</connect></pre> | (IC-9100-803x54 x8x-1xx)<br>Senial Data<br>192000pp<br>Virtual CDM Port Number 16<br>Audio Device<br>AF Output Default Device |        |
|------------------------------------|----------------------------------------------------------------------------------------------------|--------|
|                                    | Remote Utility                                                                                                    | AF MOD |
|                                    | OK                                                                                                    | >      |
|                                    |                                                                                                    |        |

 The client-server connection is now established and the AF level is displayed

- Open "RS-BA1 Remote Control", the remote control application for the IC-9100
- Click "Connect Setting" to open the corresponding menu

| RS-BA1 Remote Contro | 5l                  |                         |            |                    |  |  |
|----------------------|---------------------|-------------------------|------------|--------------------|--|--|
| File View Option He  | elp                 |                         |            |                    |  |  |
|                      |                     |                         |            |                    |  |  |
|                      |                     | REMOTE CONTROL SOFTWARE | RS-BA1 BAN | ID FILTER          |  |  |
| TUNER                |                     |                         | 1.8        | FILTER<br>TWIN-PBT |  |  |
| TUNE                 |                     |                         | 7          |                    |  |  |
| ANT                  |                     |                         | 10         | PBT-CLR            |  |  |
| MONI                 |                     |                         | <b>18</b>  | NOTCH              |  |  |
| BK-IN                |                     |                         | 21         |                    |  |  |
| FUNCTION             |                     |                         | 24         |                    |  |  |
| ATT                  |                     |                         | 50         | NOTCH1             |  |  |
| AGC                  | MC                  | DF                      |            |                    |  |  |
| SSB                  | CW RTTY P           | SK AM FM                | DV 120     | 0 <b>TPF</b>       |  |  |
| R POWE               | MEMO                | RY                      | GEN        | E DIGI-SEL         |  |  |
| COMP                 | MP-W                | MP-R SPLIT              | DUP        |                    |  |  |
| ТВШ                  | мемо                | BANK A/B                | A=B        |                    |  |  |
| MIC SET              | L RF GAIN DOWN UP D |                         | ING TS     |                    |  |  |
| SET C                |                     | M-CLR TON/DSQ           | VSC TS     |                    |  |  |
|                      |                     |                         |            |                    |  |  |

Application Note

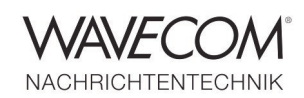

| Model                   |                          |
|-------------------------|--------------------------|
| IC 9100                 |                          |
| Remote Utility          |                          |
| IC-9100                 | 2                        |
|                         | Search                   |
| -CI-V                   |                          |
| COM Port                | Baud rate(bps)           |
| 16 💌                    | 19200 💌                  |
| CI-V address<br>(Radio) | CI-V address<br>(RS-BA1) |
| 70                      | EO 💌                     |
| Audio Device Moice      | e Memoru)                |
| ICOM_VAUDIO-1           | (Icom Virtual Aud 🔄      |
|                         |                          |

Enter the remaining information in "Connect Setting":

- Model: IC-9100
- Remote Utility: IC-9100
- COM Port: 16
- The other settings may be accepted without changes
- Click "Connect ON/OFF" to start the data transfer
- Depending on the type of connection, a few moments – for an Internet connection typically 3-5 seconds - may pass until receiver data are available
- To operate the transceiver use the left and Right mouse buttons

| RS-BA1 Remo           | te Control               |                                              |                 |  |  |
|-----------------------|--------------------------|----------------------------------------------|-----------------|--|--|
| File View Option Help |                          |                                              |                 |  |  |
|                       |                          |                                              |                 |  |  |
| TRANSMIT              | Сом                      |                                              | BAI BAND FILTER |  |  |
|                       | BW 2.3k SFT -50          |                                              | 1.8 FILTER      |  |  |
| <b>TUNER</b>          | XI.                      |                                              | 3.5 TWIN-PBT    |  |  |
| TUNE                  | RX USB FILE TS: 10       | <u>_</u>                                     |                 |  |  |
| E ANT                 | 6.348.000                | $\rightarrow$                                |                 |  |  |
| I MONI                | MEMO 1:- BLANK-          |                                              | 14 PBI-CLR      |  |  |
| BK-IN                 | BANK 1:                  |                                              | 21              |  |  |
| FUNCTION              | 3579 +20 +40 +60<br>S∕Po | ANT : 1 ROOFING : 15k PAMP: OFF NOTCH1 : OFF | 24              |  |  |
| PAMP                  | 0 10 25 50 100%          | ATT : OFF NOTCH2 :                           | 28              |  |  |
| ATT                   | COMPO 5 10 15 20 4B      | I AGU : MID AFF :<br>S TRW : WIDE            | 50 NOTCHT       |  |  |
|                       |                          |                                              | 144 NOICH2      |  |  |
| AGC                   | MOL                      | DE                                           | 430 APF         |  |  |
| L NB                  | SSB CW RTTY PSI          | C AM FM D                                    | 1200 TPF        |  |  |
| I NR                  |                          | v Mr                                         | GENE DIGI-SEL   |  |  |
| COMP                  | MP-W                     | MP-P SPLIT DUP                               |                 |  |  |
| TBW                   |                          | A/B A=E                                      | XFC             |  |  |
|                       | AF-@-SQL RF GAIN         | BANK                                         | AFC             |  |  |
| MIC SET               | DOWN UP DO               | NN UP SIGNALING                              |                 |  |  |
| SET                   |                          | M-CLR TON/DSQ VSG                            |                 |  |  |
|                       |                          |                                              |                 |  |  |

Application Note

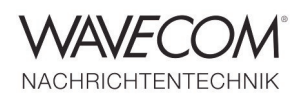

Since more than thirty years Wavecom Elektronik AG has developed, manufactured and distributed high quality devices and software for the decoding and retrieval of information from wireless data communication in all frequency bands. The nature of the data communication may be arbitrary, but commonly contains text, images and voice. The company is internationally established within this industry and maintains a longstanding, world-wide network of distributors and business partners.

#### **Product Information**

| Products          | http://www.wavecom.ch/product-summary.php                       |
|-------------------|-----------------------------------------------------------------|
| Datasheets        | http://www.wavecom.ch/brochures.php                             |
| Specifications    | http://www.wavecom.ch/product-specifications.php                |
| Documentation     | http://www.wavecom.ch/manuals.php                               |
| Online help       | http://www.wavecom.ch/content/ext/DecoderOnlineHelp/default.htm |
| Software warranty | One year free releases and bug fixes, update by DVD             |
| Hardware warranty | Two years hardware warranty                                     |
| Prices            | http://www.wavecom.ch/contact-us.php                            |

#### **System Requirements**

|        | Minimum                    | Recommended                 |
|--------|----------------------------|-----------------------------|
| CPU    | Core i5 or Core i7 2.8 GHz | Core i7-6700 3.4 GHz        |
| Memory | 4 - 8 GB RAM               | 16 - 32 GB RAM              |
| OS     | Windows 7                  | Windows 10 32-bit or 64-bit |

#### **Distributors and Regional Contacts**

You will find a list of distributors and regional contacts at http://www.wavecom.ch/distributors.php

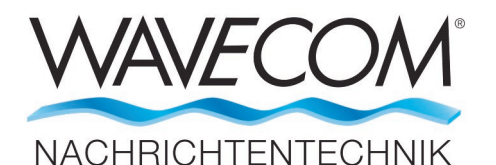

WAVECOM ELEKTRONIK AG 8090 Zurich, Switzerland E-Mail: sales@wavecom.ch Internet: www.wavecom.ch

#### © WAVECOM ELEKTRONIK AG 2025 - All rights reserved

Microsoft, Encarta, MSN and Windows are either registered trademarks or trademarks of Microsoft Corporation in the United States and/or other countries. ICOM® logo is a registered trademark of Radixon Group Pty. Ltd. and Rosetta Laboratories Pty Ltd.